## Zoom について

【はじめに】

コロナ禍において、全国的に学会、講演会、研修会、集会の多くが中止、もしくは開催するとしても、対面形式か らオンライン形式になり、その在り方が変わってきています。

当県士会でも同様に、今年度の県士会総会を初め、各活動が中止や延期を余儀なくされています。言語聴覚士と 言う立場上、医療、福祉、教育において直接"人"へ関わる方がほとんどであるため、万が一を考えれば仕方のない判 断とも思えます。

しかし、このままでは、会員の皆様へ、または社会へ十分な還元ができないと判断し、当県士会における各活動に おいて、ウェブ会議システムである Zoom の利用を決定いたしました。

いまだ見通しが立たないコロナ禍の中で、Zoom は県士会活動継続に重要なツールであり、会員の皆様に安心して ご利用いただきたく、今回簡単な説明書を作成いたしました。

~もくじ~

・Zoomとは

・Zoom の特徴

・Zoom 用語

・Zoom の案内

・Zoom 参加前に

Zoom 参加の流れ

事前登録なし (PC、スマホ共通)

事前登録あり

PC 視聴・PC メール / PC 視聴・携帯メール

スマホ視聴・携帯メール

スマホ視聴・PC メール(メールアプリ) / スマホ視聴・PC メール(指定ブラウザ内)

・プライバシーへの配慮

・Zoom 操作

PC 編

スマホ編

・トラブルシューティング

\*見出しをクリックすることでその項目へ移動します\*

\* ↑カーソルがぐになったところはその項目へ飛びます(各ページ下部の Index) \*

~説明~

【Zoomとは】

アメリカの会社が作成したウェブ会議システム。 2013 年度からそのサービスを開始しています。

## 【Zoom の特徴】

アカウントの作成が不要で、すぐに利用が開始できます。 当県士会の契約では最大 100 人までのミーティングを開催できます。

## 【Zoom 用語】

ホ ス ト :そのミーティングの進行役を指します。

参加者と異なり、そのミーティングの管理機能を有しています。

- 参加者:予定されたミーティングに招待され参加する方を指します。
- ミーティング:辞書においては、「集まり話し合うこと」を意味しますが、Zoom では Web 会議システムの機能の 名称です。

感覚的に異なるかもしれませんが、県士会としては総会、学会、研修会や講演会という名称でも、 Zoomの機能上、ミーティングという単語で案内されます。

【Zoom の案内】

当県士会からは2つのパターンで案内が入ると思います。

- 1)小規模開催の場合 例:ブロック、委員会、部会など
- 2) 大規模開催の場合 例:総会、講演会、研修会、学会など

案内の方法としては、従来通りメーリングリストやブロック内での LINE 連絡、県士会ホームページ内に掲載(検 討中)などがあります。

【Zoom 参加前に】

Zoom のアプリケーションが必要になります。

ミーティング参加時に PC では自動的にダウンロードが開始されますが、慌てずに済むように、事前のダウンロードをお勧めします。

ダウンロードページ:https://us02web.zoom.us/download

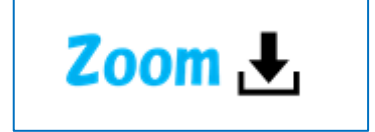

【参加の流れ】

事前登録が必要か不要か、視聴する媒体が PC かスマホかによって手続きが若干変わってきます。

また、後に手順を説明していますが、事前登録が必要な場合、PCメールで事前登録し、スマホで確認のように なると手続きがやや煩雑です。以下にチャートを示していますので、参考にしてください。

\*カーソルが⇔マークの時にクリックするとその場所へ飛びます\*

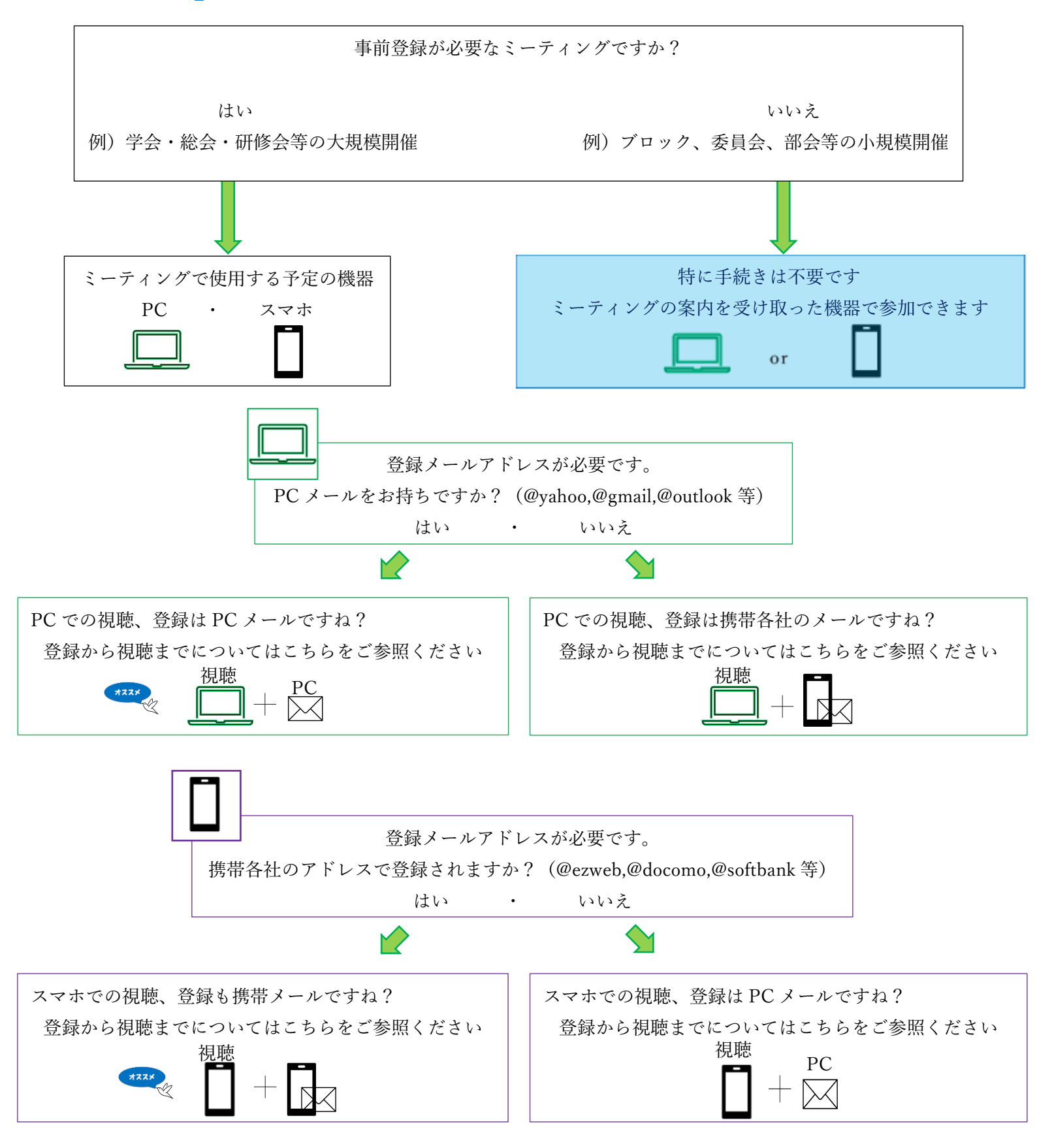

| ○事前登録不要                                                                        |                      |
|--------------------------------------------------------------------------------|----------------------|
| ○PC 視聴、スマホ視聴、共通                                                                |                      |
| ①メール等でミーティングの招待が届く(下図)                                                         | ダウロードがまだの方は、         |
| ②当日、メールの URL をクリック                                                             | この時点でアプリのダウンロードが必要です |
| ③ミーティングに参加                                                                     | Zoom 🛃               |
| ①招待メールの例                                                                       |                      |
| 香川県言語 聴覚士会さんがあなたを予約されたZoomミー                                                   |                      |
| ティングに招待しています。                                                                  |                      |
| トピック・マイミーティング                                                                  |                      |
| 時間: 2020年9月8日 02:00 PM 大阪、札幌、東京                                                |                      |
| Zoomミーティングに参加する (7                                                             | のここをクリックすることで        |
| https://us02web.zoom.us/j/86929588200?<br>pwd=blRudGlGZEx5S0xGbnFXR2NxenNBQT09 | シーティングに参加できます        |
|                                                                                |                      |
| ミーティングID: <u>869 2958 8200</u>                                                 | 70000                |
| パスコード: 659703                                                                  |                      |
|                                                                                |                      |
|                                                                                |                      |
|                                                                                |                      |

参加の流れにもどる

~Index~

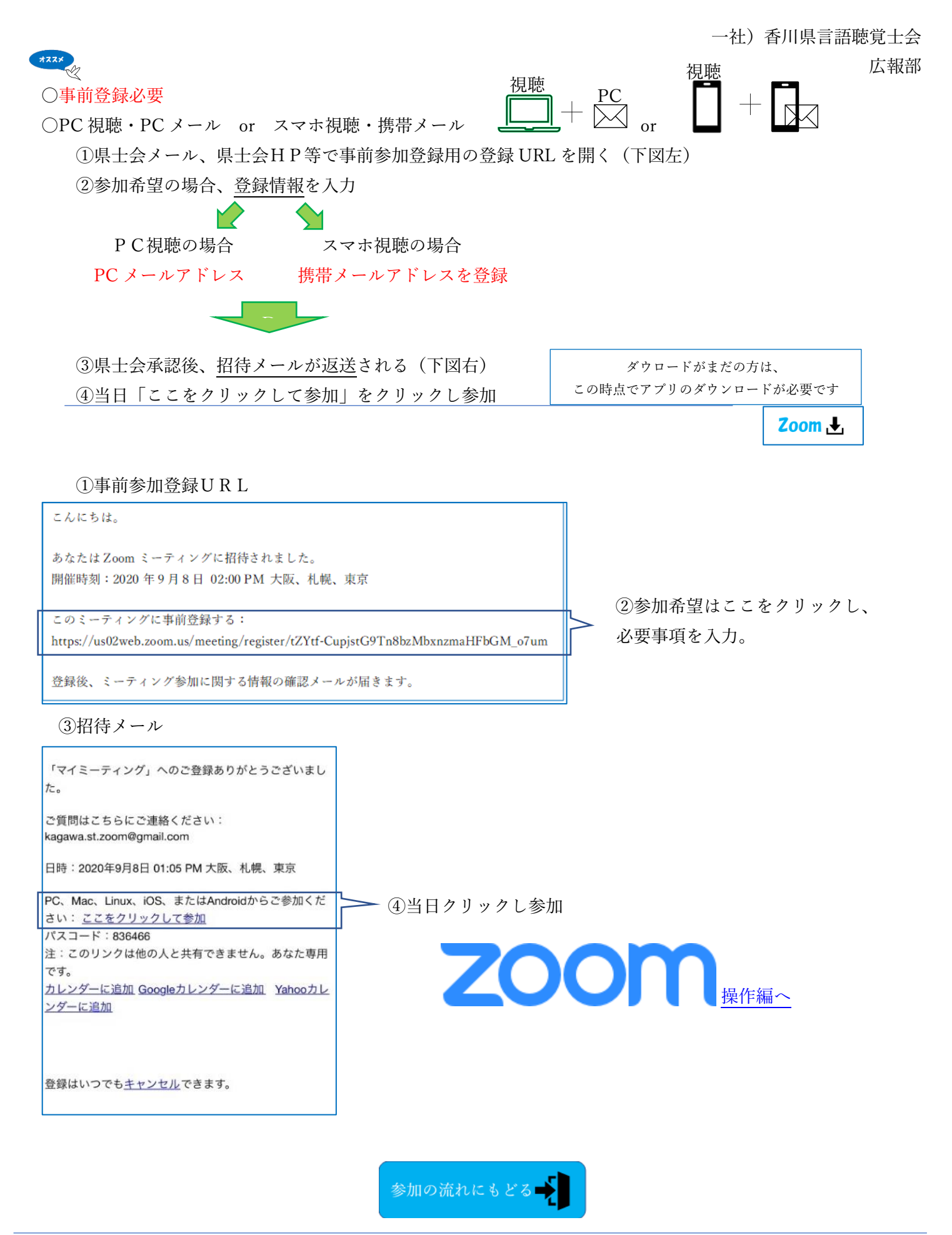

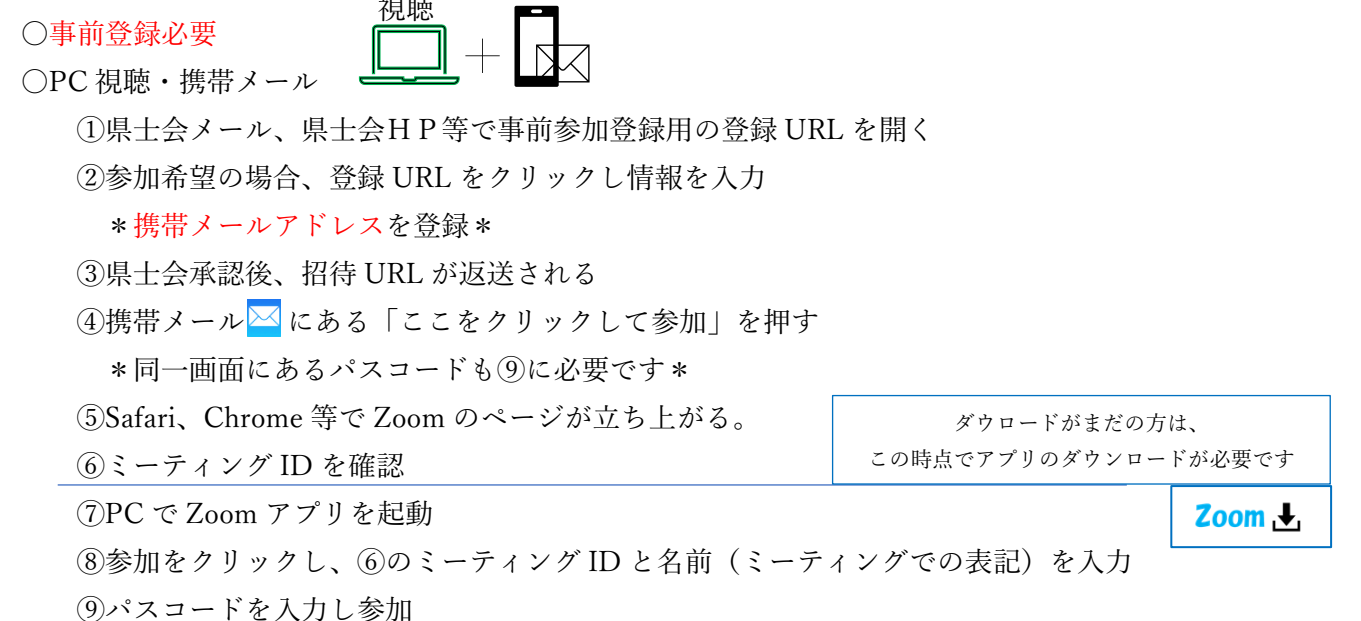

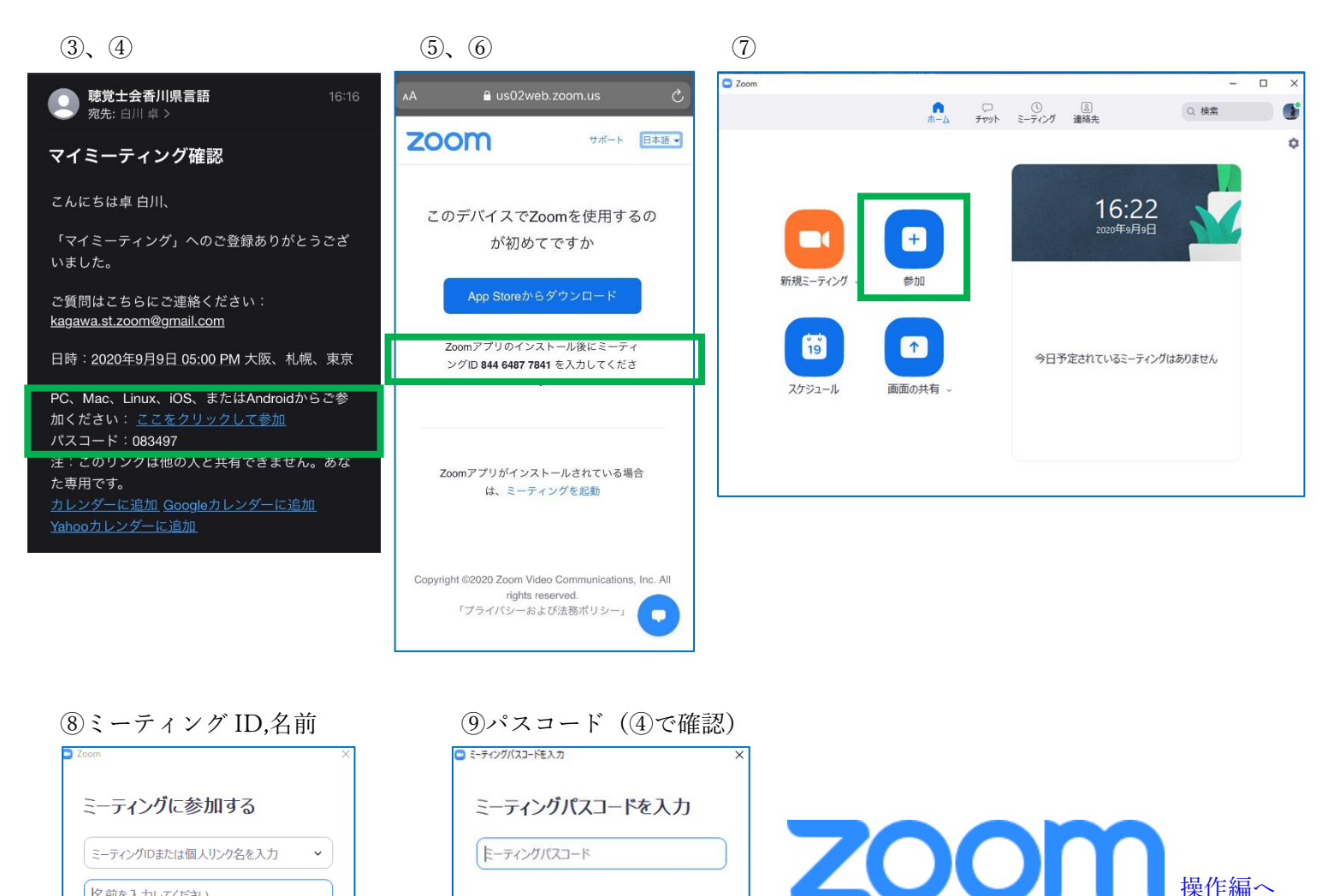

名前を入力してください

オーディオに接続しない
自分のビデオをオフにする

参加 キャンセル

 $\sim$ Index $\sim$ 

・Zoom とは ・Zoom の特徴 ・Zoom 用語 ・Zoom の案内 ・Zoom 参加前に・Zoom 参加の流れ(PC での利用 スマホ(メールアブリから)スマホ(ブラウザから)

ミーティングに参加するキャンセル

参加の流れにもどる 📥

・プライバシーへの配慮 ・Zoom 操作 (PC 編 スマホ編) ・トラブルシューティング

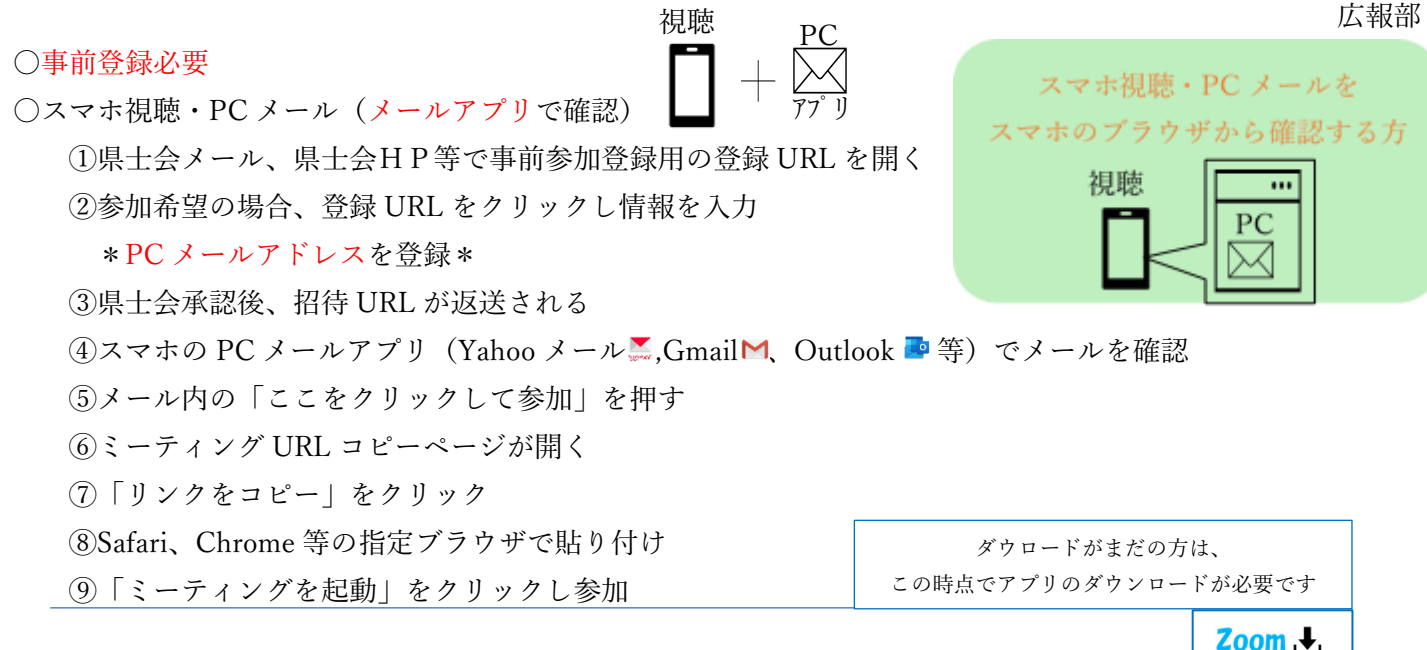

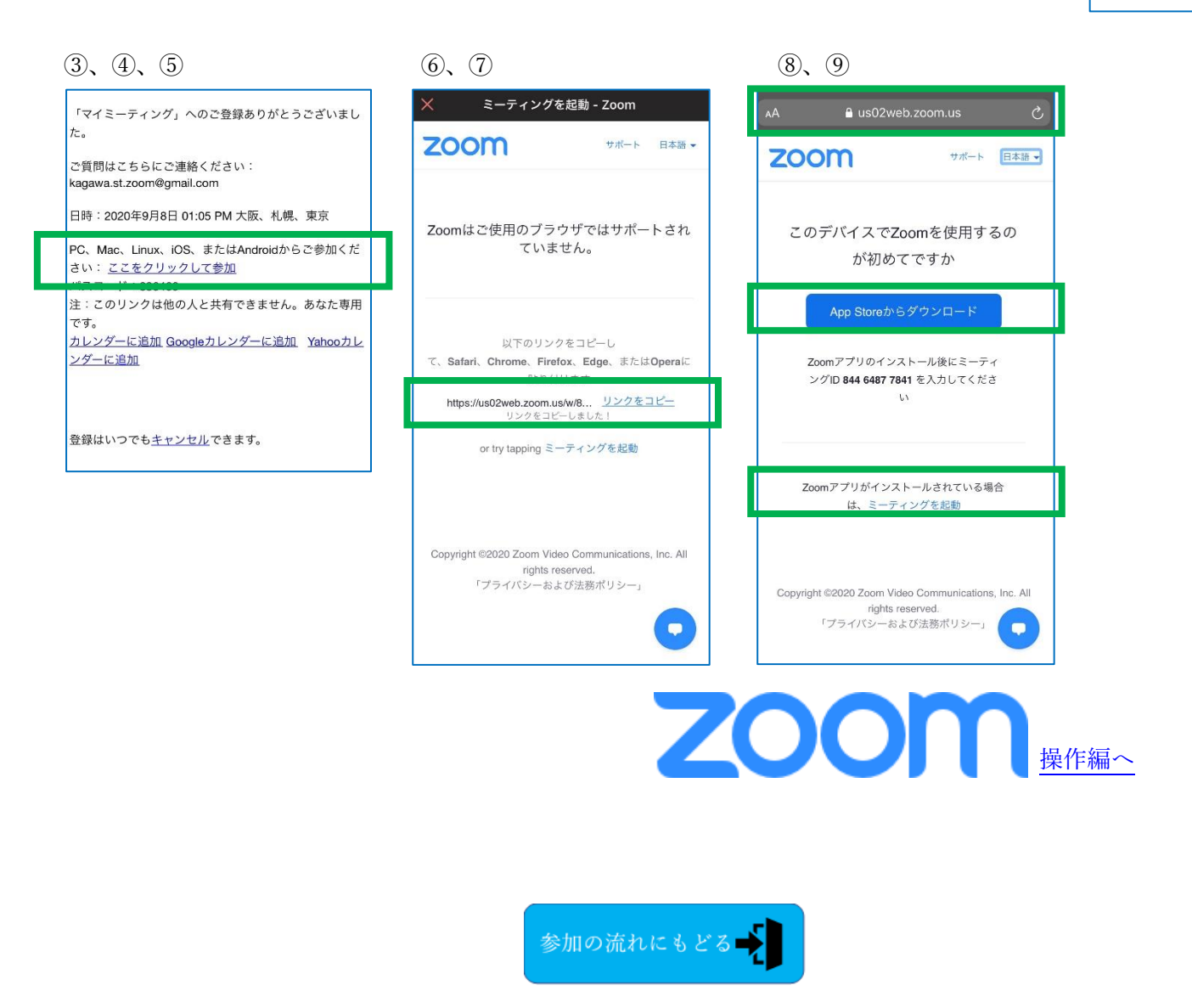

~Index~

Zoom 🛃

操作編へ

ダウロードがまだの方は、 この時点でアプリのダウンロードが必要です

ZOOM

○スマホ視聴・PC メール(指定ブラウザで確認)

722×

○事前登録必要

①県士会メール、県士会HP等で事前参加登録用の登録 URL を開く

②参加希望の場合、登録 URL をクリックし情報を入力

③県士会承認後、招待 URL が返送される

④指定ブラウザでメールを開き「ここをクリックして参加」を押す。

⑤「ミーティングを起動」をクリックし参加

| 3.4                                                                                            | 5, *                                              |
|------------------------------------------------------------------------------------------------|---------------------------------------------------|
| 「マイミーティング」へのご登録ありがとうございました。<br>ご質問はこちらにご連絡ください:<br>kagawa.st.zoom@gmail.com                    | ▲A ■ us02web.zoom.us ぐ<br>このののののでは、<br>サポート 日本語 ・ |
| 日時:2020年9月8日 01:05 PM 大阪、札幌、東京<br>PC、Mac、Linux、iOS、またはAndroidからご参加くだ<br>さい: <u>ここをクリックして参加</u> | Zoomアプリがインストール<br>されている場合は、<br>ミーティングを起動をタップ      |
| 注:このリンクは他の人と共有できません。あなた専用<br>です。<br>カレンダーに追加 Googleカレンダーに追加 Yahooカレ<br>ンダーに追加                  | します                                               |
| 登録はいつでも <u>キャンセル</u> できます。                                                                     | このデバイスでZoomを使用するのが初めてですか                          |

Zoomアプリのインストール後にミーティングID 820 8968 0710 を入力してください

またはiphoneのワンタップ(USトール)で参加 +13126266799.82089680710#

> +13462487799,82089680710# +16699006833,82089680710#

+19292056099.82089680710#

視聴

...

PC

参加の流れにもどる

【プライバシーへの配慮】

- 氏名:ミーティング時に登録された名前は、機能上表示されるのを避けられないため、ご理解ください。
  - ただし、ミーティング中には、表示される名を変更することはご自身によって可能です。
- カメラ・マイク:不特定多数の方が参加する大規模開催の場合はプライバシーの観点から参加者すべてカメラ およびマイクをオフにした状態でミーティングを予定しますのでご安心ください。
  - なお、ミーティング開始後のカメラやマイクのオン・オフについては、自由に変更できますの で、ご自身で操作してください。

【Zoom 操作】

## ・PC 編

①ミュート(消音):画面左下の「ミュート」ボタンを押す。

ミュート中はマイクのアイコンに×がつきます

当県士会では基本的に参加者はミュートで開始されます。

②カメラ:「ビデオ停止」ボタンを押すと停止されます。

停止中はマイクのアイコンに×がつきます

当県士会での大規模開催時での参加者はカメラオフでの開始に設定されています。

③チャット:画面中央下部にある吹き出しのアイコンです。

参加者全体へのメッセージを送ることができます。

資料を送るなども可能です。

④画面共有:原則ホスト(ミーティングの進行役)のみが使用可能としています。

ワードやエクセル、パワーポイント、写真などを選んで共有することが可能です

| □ Zoom ミーティング |                |                                             |        | - | ٥ | × |
|---------------|----------------|---------------------------------------------|--------|---|---|---|
| 0 💿           |                | 帝言中:                                        |        |   |   |   |
|               |                | 20111                                       |        |   |   |   |
|               |                |                                             |        |   |   |   |
|               |                |                                             |        |   |   |   |
|               | ミーティング トピック:   | マイミーティング                                    |        |   |   |   |
|               | <b>ホスト</b> :   | 香川県言語 聴覚士会                                  |        |   |   |   |
|               | パスコード :        | AND/1B                                      |        |   |   |   |
|               | 招待リンク:         | ATTAC///CI.JUAN 76688 16///040-0500-//07/80 |        |   |   |   |
|               |                | リンクをコピーする                                   |        |   |   |   |
|               | 参加者 ID:        | 7.7.11.S.K                                  |        |   |   |   |
|               |                |                                             |        |   |   |   |
|               |                |                                             |        |   |   |   |
|               | •••            |                                             |        |   |   |   |
|               |                |                                             |        |   |   |   |
|               | - <b>τ</b> -   |                                             |        |   |   |   |
|               | オーティオに接続       | 画面の共有                                       | 他の人を招待 |   |   |   |
|               | コンピューターオーディオが接 |                                             |        |   |   |   |
|               | OCC1 LOLUIL    |                                             |        |   |   |   |
|               |                |                                             |        |   |   |   |
|               |                |                                             |        |   |   |   |
|               |                |                                             |        |   |   |   |
|               |                |                                             |        |   | 退 | 出 |
|               |                |                                             |        |   |   |   |

 $\sim$ Index $\sim$ 

一社)香川県言語聴覚士会 広報部

・スマホ編

①ミュート(消音):画面左下の「ミュート」ボタンを押す。

ミュート中はマイクのアイコンに×がつきます

当県士会では基本的に参加者はミュートで開始されます。

②カメラ:「ビデオ停止」ボタンを押すと停止されます。

停止中はマイクのアイコンに×がつきます

大規模参加では基本的に参加者はカメラオフで開始されます。

③「・・・」: 左下図の画面右下の「・・・」ボタンを押すと、下図中央のように表示されます。

チャットなどの機能が使えます。

④画面共有:原則ホスト(ミーティングの進行役)のみが可能な設定です。

ワードやエクセル、パワーポイント、写真などを選んで共有することが可能です

⑤安全運転モード:下図左の画面(参加時の画面)で、右にスワイプするとマイクミュート、ビデオ停止になり ます。これが安全運転モードです。

「〇会話するには」をタップを押すとマイクがオンになり発言できます。

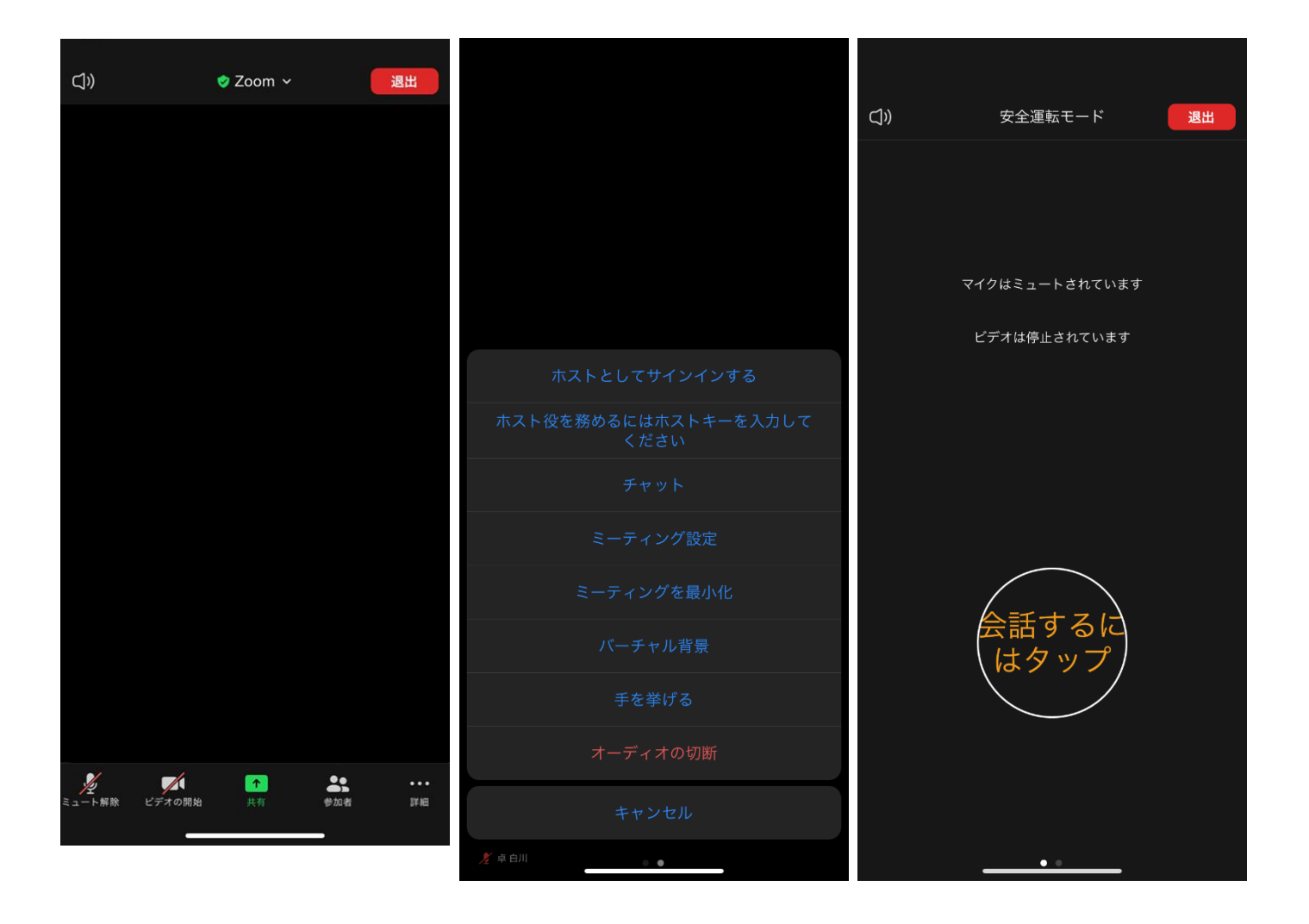

 $\sim$ Index $\sim$ 

【トラブルシューティング】

以下、インターネット上にある FAQ の引用です。

カーソルがりマークのところでクリックするとそのページに接続されます。

Zoom ヘルプセンター よくあるご質問

カメラが起動しない、またはビデオが表示されない場合のトラブルシューティングのヒントはこちら。 音声のエコーが発生する原因についてはこちら。 iOS または Android デバイスでオーディオが動作しない場合のトラブルシューティングのヒントはこちら。

Zoom Japan FAQ よくあるご質問

・<u>おすすめのカメラ・マイク・スピーカーは?</u>

·<u>マイクとスピーカーのテストをするには?</u>

- ・<u>ホスト / 共同ホスト / 代替ホストの違いとは?</u>
- ・ブレイクアウトルームの詳細が知りたい
- ・参加者は Zoom アカウントがなくても大丈夫?
- ・テクニカルサポートへのお問い合わせ
- ・ミーティングとウェビナーの違いは?
- ・<u>招待した人が Zoom ミーティング/ウェビナーに、ブラウザから参加できるようにするには?</u>
- ・<u>セキュリティ設定ガイド</u>

・「セキュリティ警告:信頼できないサーバー証明書」が出た場合

~Index~